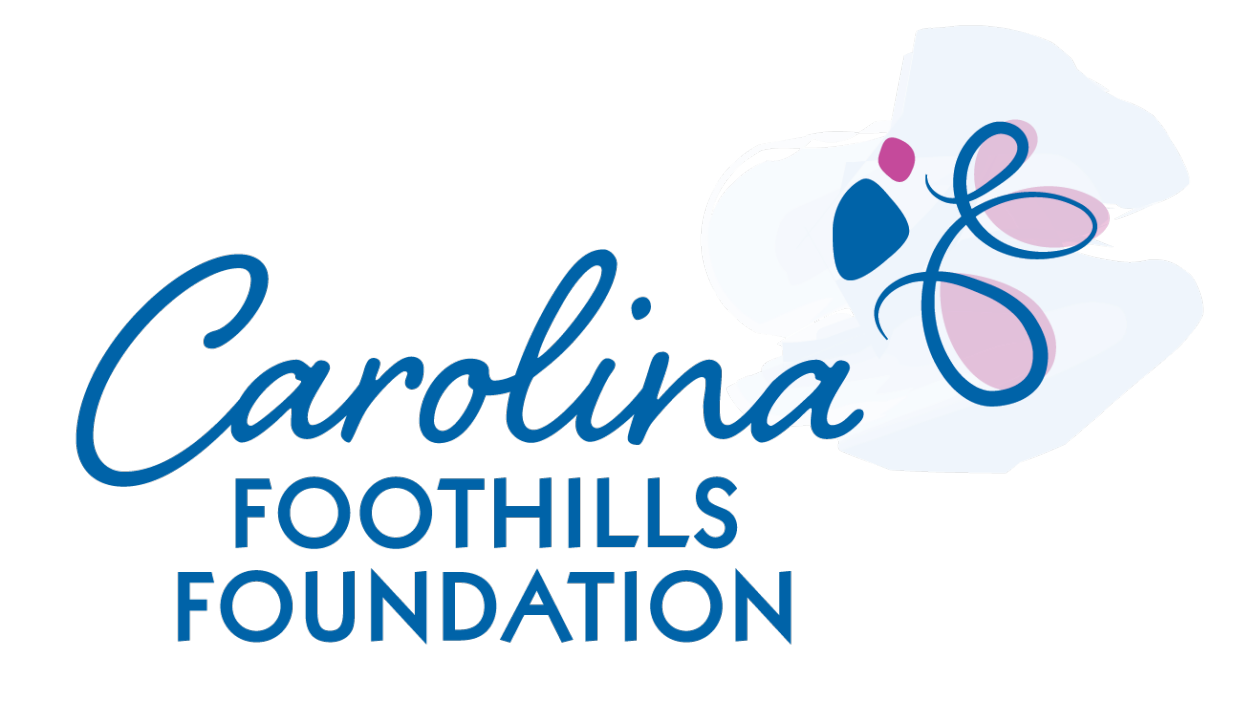

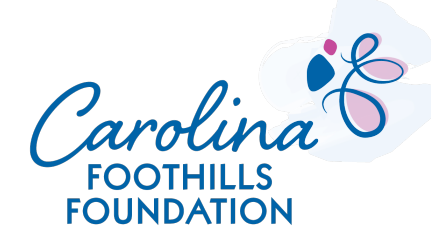

- 1. Go to the Carolina Foothills Foundation website <u>www.carolinaff.org</u>.
- 2. Click on "Grant Application" under the "Grants" menu option at the top.
- 3. On the "Grant Application" page, click on the button "Grant Application."

| Carolina Foothills Foundation Home About Grants Beneficiaries Programs<br>Grant Application | Carolina Foothills Foundation Home About Grants Beneficia<br>Grant Application                                                      | rries Programs Give Contact |
|---------------------------------------------------------------------------------------------|----------------------------------------------------------------------------------------------------|-----------------------------|
| 2                                                                                           | Carolina<br>FOOTHILLS<br>FOUNDATION GRANTS                                                                                          |                             |
| FOOTHILLS<br>FOOTHILLS<br>FOUNDATION<br>community. compassion. service.<br>LEARN MORE       | Grant Application         Opens March 1, 2023         Closes March 30, 2023         Grant Application         Return to Application |                             |

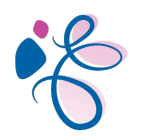

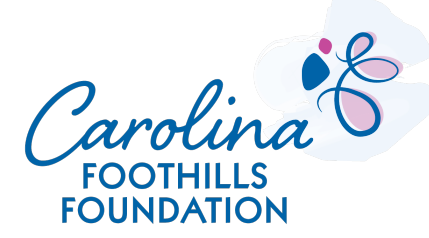

4. To start a new application, click on "New Applicant."

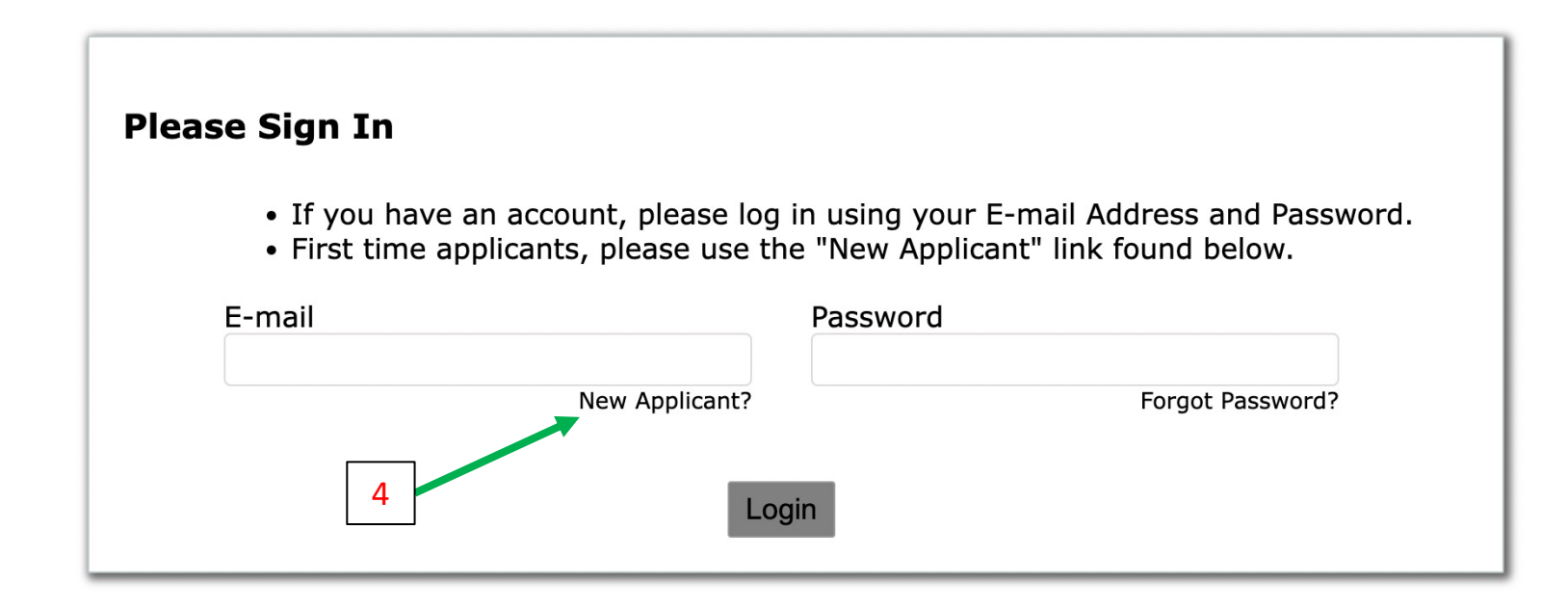

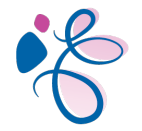

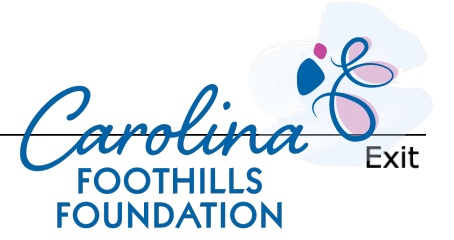

5. Fill in your email in the 2 required fields.

6. Create a password and re-enter it to confirm.

5

6

7. Click "Continue."

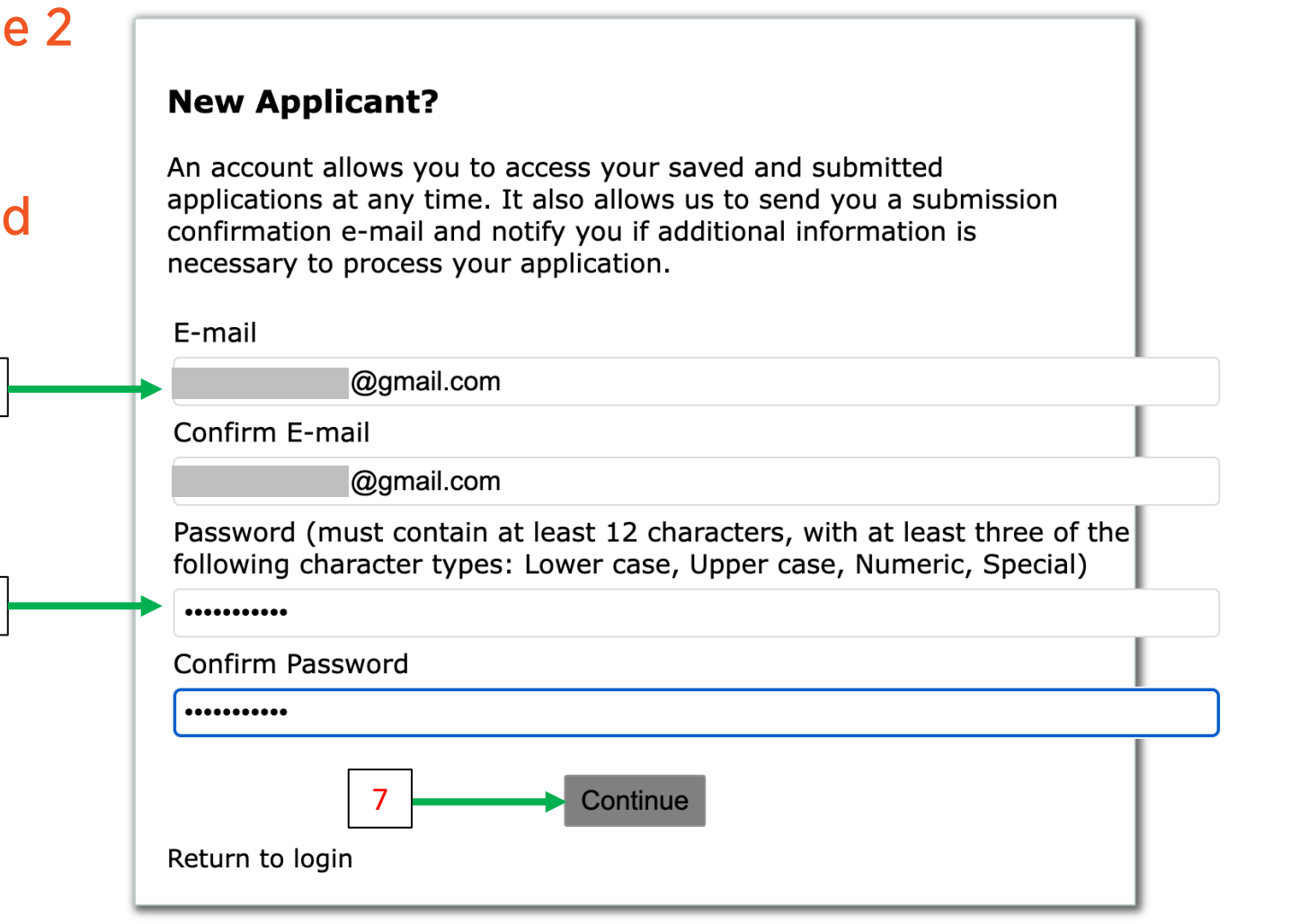

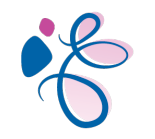

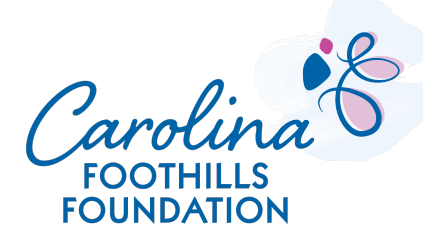

### 8. Go to your email account and click the "Confirm" button to confirm your account.

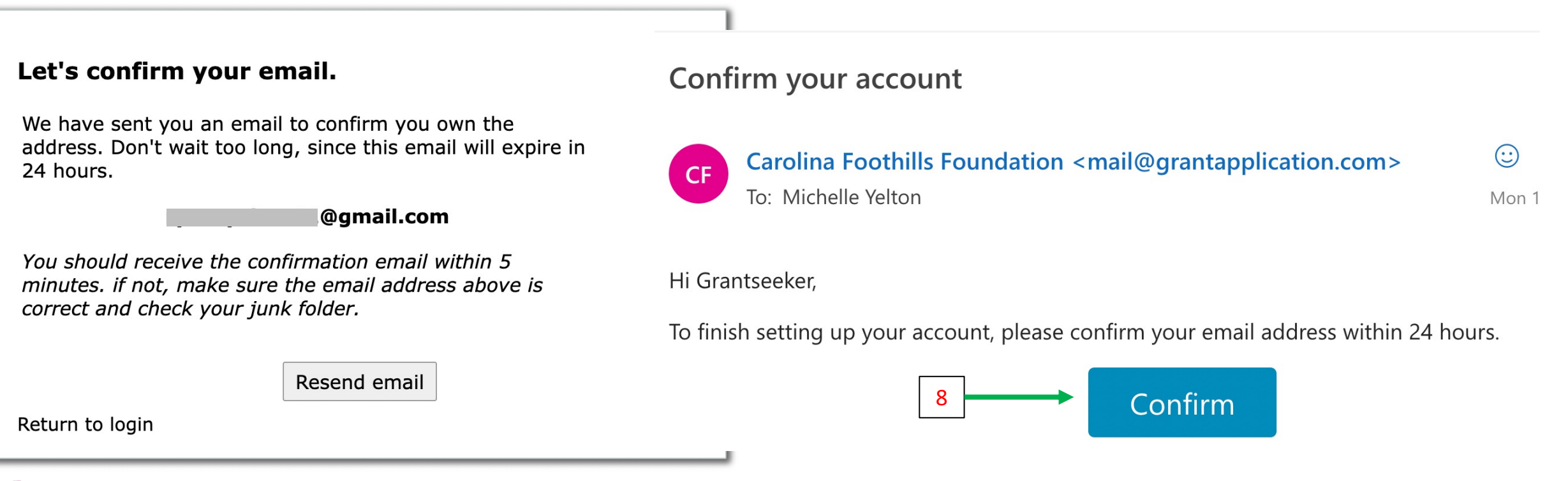

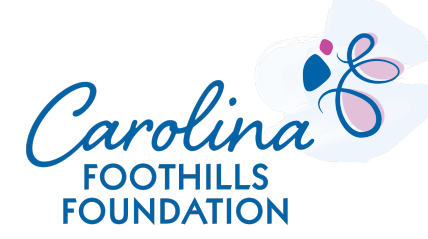

9. You will be automatically re-directed to the login screen, so login with your username and password.10. Click the "Login" button

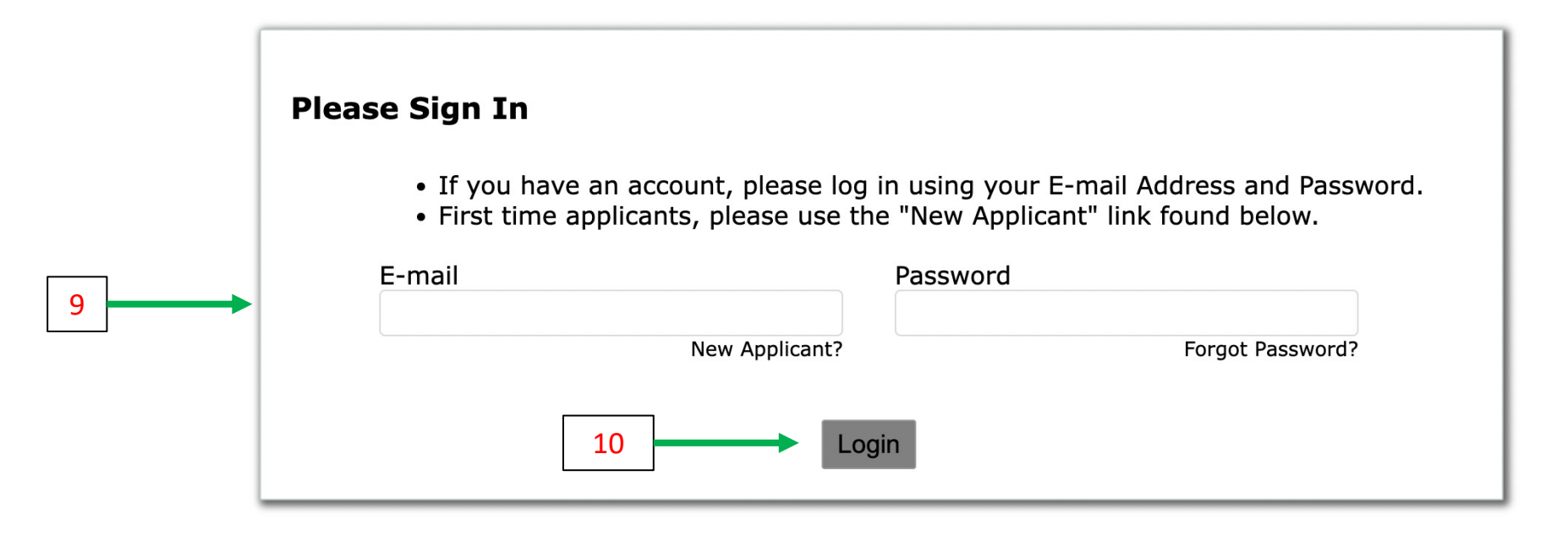

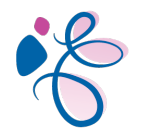

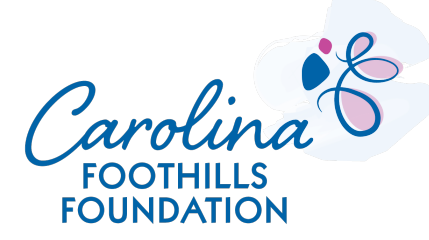

7

11. Enter your nonprofit organization's tax ID number.

12. Click Yes to show that your organization does serve Polk and/or Rutherford Counties.13. Click the "Submit" button.

| 11 | Please enter your Tax ID:                                                 |
|----|---------------------------------------------------------------------------|
|    | Powered by Simplify<br>Not a Member of Simplify? Click here to learn more |

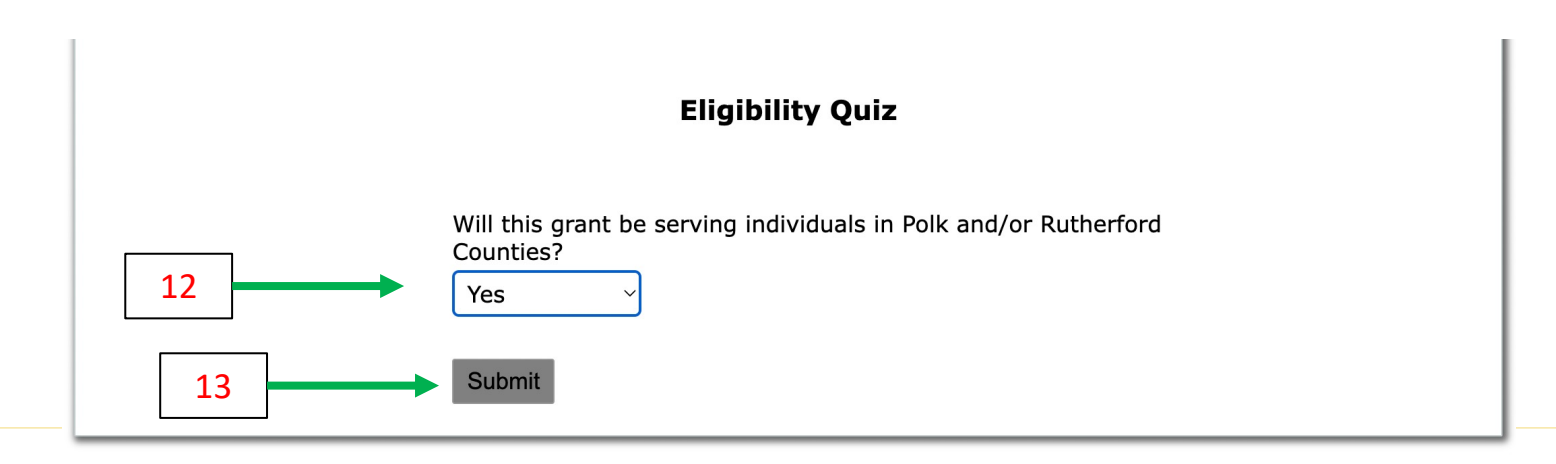

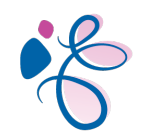

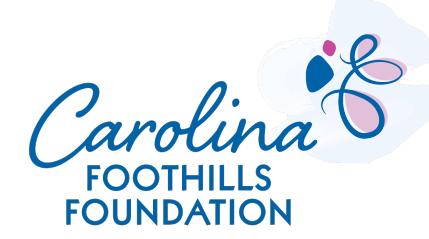

The application will walk you through each of the tabbed sections:

- Organization and Contacts
- Request Information
- Monitoring and Evaluation
- Attachments
- Review My Application

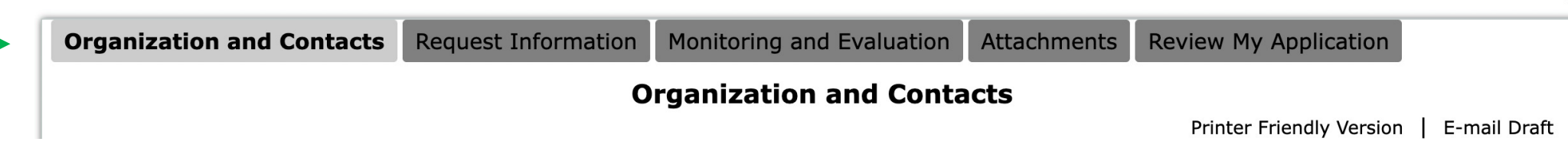

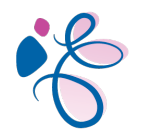

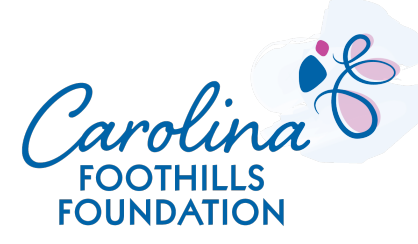

Exit

9

# 14. In this section, fill out your organization's contact information and details about your nonprofit operations.

|    | <b>Organization and Contacts</b>                                             | Request Information            | Monitoring and Evaluation                 | Attachments            | Review My Application                    |                  |
|----|------------------------------------------------------------------------------|--------------------------------|-------------------------------------------|------------------------|------------------------------------------|------------------|
| 14 | * Required before final submission                                           | O                              | rganization and Conta                     | acts                   | Printer Friendly Versior                 | ו   E-mail Draft |
|    | Organization Information                                                     |                                |                                           |                        |                                          |                  |
|    | My Test Nonprofit                                                            |                                |                                           |                        |                                          |                  |
|    | Legal Name<br>If different from above                                        |                                |                                           |                        |                                          |                  |
|    | * Tax ID / EIN<br>Enter your organization's federal tax i<br>without a dash. | identification number provided | by the IRS, if appropriate. If using a fi | scal sponsor, enter th | at organization's tax ID here. <i>En</i> | iter the number  |
|    | * Address                                                                    |                                |                                           |                        |                                          |                  |
|    | PO Box 123                                                                   |                                |                                           |                        |                                          |                  |
|    | * City<br>Forest City                                                        | * St                           | xate * Postal (<br>NC · 28043             | Code                   |                                          |                  |

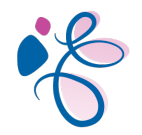

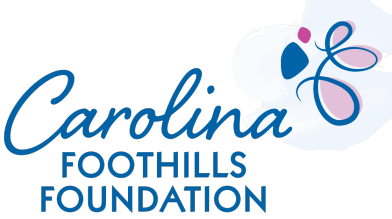

# 15. Click "Next" to continue or "Save & Finish Later" to finish another time. To re-access your application, return to our website and click on the "Return to Application" button.

| Organization and Contacts                             | Request Information              | Monitoring and Evaluation                 | Attachments            | Review My Application               |                                                       |
|-------------------------------------------------------|----------------------------------|-------------------------------------------|------------------------|-------------------------------------|-------------------------------------------------------|
|                                                       | 0                                | rganization and Conta                     | acts                   | Drintor Friendly Version   E mail D |                                                       |
| Required before final submission                      |                                  |                                           |                        |                                     |                                                       |
| Organization Information                              |                                  |                                           |                        | Carolina Foothills Foundation       | Home About Grants Beneficiaries Programs Give Contact |
| * Organization Name                                   |                                  |                                           |                        |                                     | Grant Application                                     |
| My Test Nonprofit                                     |                                  |                                           |                        |                                     |                                                       |
| Legal Name<br>If different from above                 |                                  |                                           |                        |                                     | Carolina<br>FOOTHILLS GRANTS<br>FOUNDATION GRANTS     |
| Enter your organization's federal tax without a dash. | identification number provided I | by the IRS, if appropriate. If using a fi | scal sponsor, enter th | a                                   |                                                       |
| 88-3496015                                            |                                  |                                           |                        |                                     | Grant Application                                     |
| * Address<br>PO Box 123                               |                                  |                                           |                        |                                     | Opens March 1, 2023<br>Closes March 30, 2023          |
|                                                       |                                  |                                           |                        |                                     | Grant Application                                     |
| * City<br>Forest City                                 | * St                             | ate * Postal<br>NC × 28043                | Code                   | 16                                  | Return to Application                                 |
| 15                                                    |                                  | Save & Finish Later                       | Next                   |                                     |                                                       |

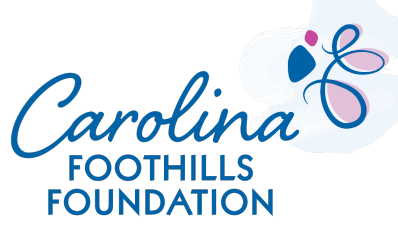

11

#### 16. Fill in the sections under Request Information (sample answers shown below).

| Organization and Contacts                                                                                                    | <b>Request Information</b>                                                  | Monitoring and Evaluation                                                         | Attachments     | Review My Application    |             |
|----------------------------------------------------------------------------------------------------|-----------------------------------------------------------------------------|-----------------------------------------------------------------------------------|-----------------|--------------------------|-------------|
|                                                                                                    |                                                                             | <b>Request Information</b>                                                        | ı               |                          |             |
| * Required before final submission                                                                                                |                                                                             |                                                                                   |                 | Printer Friendly Version | E-mail Draf |
| * Program/Project Title                                                                                                    |                                                                             |                                                                                   |                 |                          |             |
| My Test Project                                                                                                    |                                                                             |                                                                                   |                 |                          |             |
| * Project Start Date                                                                                                    | * Project End Date                                                          |                                                                                   |                 |                          |             |
| 08/01/2023                                                                                                    | 12/29/2023                                                                  |                                                                                   |                 |                          |             |
| * Request Amount *                                                                                                    | Project Budget                                                              |                                                                                   |                 |                          |             |
| 10,000                                                                                                    | 10,000                                                                      |                                                                                   |                 |                          |             |
| * Proposed # of people to h                                                                                                    | be served                                                                   |                                                                                   |                 |                          |             |
| 100                                                                                                    |                                                                             |                                                                                   |                 |                          |             |
| * Provide a brief description                                                                                                    | a of the request                                                            |                                                                                   |                 |                          |             |
| Write description here                                                                                                    | i of the request.                                                           |                                                                                   |                 |                          |             |
|                                                                                                    |                                                                             |                                                                                   |                 |                          |             |
| <ul> <li>Description of Purpose</li> <li>Describe the need being addresse</li> <li>that would distinguish your organic</li> </ul> | ed and your organization's unique r<br>ization from others providing simila | ole in meeting those needs, including a<br>ar services in the communities you ser | anything<br>ve. |                          |             |
| Write purpose here                                                                                                    | providing birting                                                           |                                                                                   |                 |                          |             |

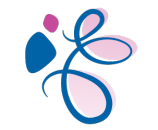

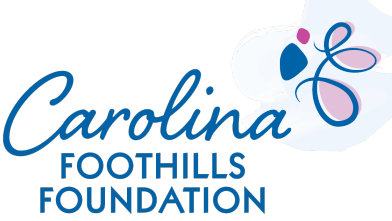

#### 16 CONT. Fill in the sections under Request Information (sample answers shown below).

| * | Description of Request Activities                                                                                                    |
|---|----------------------------------------------------------------------------------------------------|
|   | Describe the request's activities providing detailed information about how it will address the stated need and the intended impact. Include the number of individuals served through this request and the number of bours participants will be involved. |
|   | If the request is for program/project support, note whether this is a new or existing program. If it is an existing                                                                                                    |
|   | program, indicate now long it has been in operation.                                                                                                    |
|   | Share activity request here                                                                                                    |
|   |                                                                                                    |
|   |                                                                                                    |
|   |                                                                                                    |
|   | Word count 4 of 600                                                                                                    |
|   |                                                                                                    |
|   |                                                                                                    |
| * | Sustainability Plan                                                                                                    |
|   | How will the organization and/or request activities be sustained? Describe the overall sustainability plan for your                                                                                                    |
|   | and/or your organization be affected if you do not receive the requested funding?                                                                                                    |
|   | Share sustainability plan here                                                                                                    |
|   | Share sustainability plan here                                                                                                    |
|   |                                                                                                    |
|   |                                                                                                    |

\* Challenges

Describe the challenges to achieving success of the activities stated in the proposal and how these factors could be overcome.

Share challenges here

Word count 3 of 500

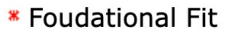

State the connection between your request and the priorities of the foundation.

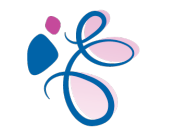

Describe foundational fit here

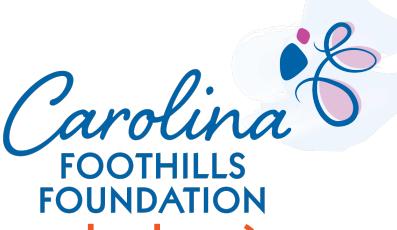

### 16 CONT. Fill in the sections under Request Information (sample answers shown below). Click "Next" to continue.

| Demographics for this Request                                                                                                    |                     |
|----------------------------------------------------------------------------------------------------|---------------------|
| * Geographical Area Served<br>☑ Rutherford County ☑ Polk County                                                                                                    |                     |
| <ul> <li>* Gender of population served</li> <li>☑ Females</li> <li>☑ Males</li> <li>□ Non-Binary</li> <li>□ Transgender</li> <li>□ Other</li> </ul>                                                                                                    |                     |
| * Age Groups served ○ 0-5 ≤ 6-12 ≤ 13-18 ○ 19-30 ○ 30-59 ○ 60+                                                                                                    |                     |
| <ul> <li>* Ethnicity of population served</li> <li>□ African American</li> <li>□ African American</li> <li>□ Alaskan Native</li> <li>□ Asian American</li> <li>□ Caucasian</li> <li>□ Hispanic/Latino</li> <li>☑ Multi Racial</li> <li>□ Native Hawaiian or other Pacific Islander</li> <li>□ Other</li> </ul> | Native American     |
| <ul> <li>* Population Served</li> <li>□ Developmentally Disabled</li> <li>□ Disaster Victims</li> <li>□ Economically Challenged</li> <li>□ Physically Challenged</li> <li>□ Refugees</li> <li>□ Veterans</li> </ul>                                                                                            | imigrants 🗆 LGBTQIA |
| * Demographic Detail Description<br>Provide a breakdown of the people served by this organization/program. You can also use this field to explain demographics further if above questions are not s                                                                                                    | specific enough.    |
|                                                                                                    | J                   |

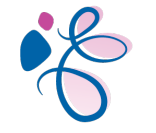

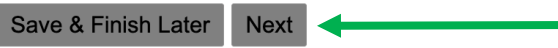

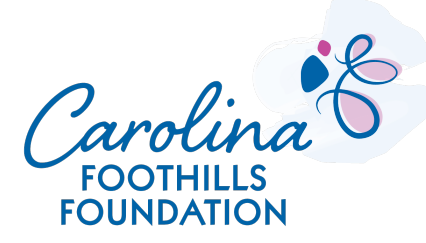

### 17. Fill in the Monitoring and Evaluation detail. Click "Next" to continue.

| Organization and Contacts                                                                                                    | Request Information                                                                                                    | Monitoring and Evaluation                                                                                                    | Attachments                             | Review My Application |                                    |  |  |  |
|----------------------------------------------------------------------------------------------------|----------------------------------------------------------------------------------------------------|----------------------------------------------------------------------------------------------------|-----------------------------------------|-----------------------|------------------------------------|--|--|--|
| Monitoring and Evaluation                                                                                                    |                                                                                                    |                                                                                                    |                                         |                       |                                    |  |  |  |
| * Required before final submission                                                                                                    | 1                                                                                                    |                                                                                                    |                                         | Printe                | er Friendly Version   E-mail Draft |  |  |  |
| * Goals, Outcomes & Timel<br>State the specific goals and exper<br>including how you plan to meet th<br>of the grant request. If this is an<br>project/program/organization | ine<br>ted outcomes/success indicato<br>tese goals and outcomes. Inclu<br><b>n existing program, state the</b><br><b>1.</b> | rs of the requested project/program/organ<br>de a timeline for accomplishing your goals<br>e outcomes of the most recent year of | ization,<br>for the term<br>t <b>he</b> | ]                     |                                    |  |  |  |
| * Measurement Tools<br>Provide details of how your organ                                                                                                    | ization defines and measures s                                                                                              | uccess for the organization.                                                                                                    |                                         |                       |                                    |  |  |  |
| * Evaluation & Learning<br>Describe if/how you have used ev<br>and impact of your project/progra                                                                            | valuation results (qualitative or<br>am/organization.                                                                       | quantitative) to make changes to improve                                                                                         | the performance                         |                       | ✓                                  |  |  |  |
| Word count 0 of 600                                                                                                    |                                                                                                    |                                                                                                    |                                         |                       |                                    |  |  |  |
| * Grant Consideration<br>I understand the completion and                                                                                                    | submission of this application d                                                                                            | loes not guarantee favorable consideration                                                                                       | of this request.                        |                       |                                    |  |  |  |
| * Grant Application Accurace<br>I certify that I completed this form                                                                                                    | C <b>Y</b><br>n, and the information is comp                                                                                | lete and accurate.                                                                                                    | Save & Finish                           | Later Next            | 17                                 |  |  |  |

18. Attach the requested documents including the board list, organization budget, and project budget.

For each section, click "Choose File" to look for the file on your computer.

Click "Upload" to load the file to your application account.

| FOUNDATION                                                                                                    |
|----------------------------------------------------------------------------------------------------|
| Organization and Contacts Request Information Monitoring and Evaluation Attachments Review My Application                                                                                                    |
| Attachments                                                                                                    |
| Required before final submission     Printer Friendly Version   E-mail Draft                                                                                                    |
| Board List     Provide name, affiliation, address, years on the board, and any additional information.     Choose File     No file chosen     Upload                                                                                                    |
| <ul> <li>Organization Budget         Include an organizational budget with revenue and expenses for the year for which you are requesting funding. Provide a current and proposed grant year budget (if different), and budget projections for each year for which multi-year support is requested. If you are using a fiscal sponsor, that organization's budget should be used for this section.     </li> <li>Choose File No file chosen         Upload     </li> </ul>                                  |
| <ul> <li>Project Budget         If the requested funds are to be used for anything other than the general operating expenses of the organization, include a detailed, line-item total project budget for the year funds are requested, including revenue and expenses. If this is an existing project, submit a project budget for the year prior to the requested budget. Multiple year requests must include corresponding years' budget projections.     </li> <li>Choose File No file chosen</li> </ul> |
|                                                                                                    |

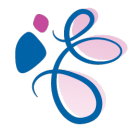

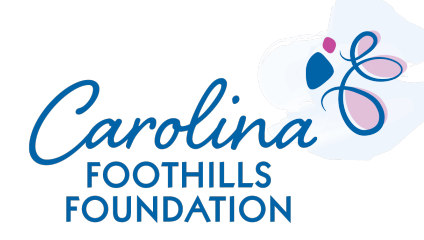

### 18 CONT. Continue uploading the requested documents to each section.

#### \* Other Funding Sources

Provide a list of foundation, corporate, and/or government support secured for the year funds are requested and the prior year. Please state the source, dollar amount, grant time period, and whether the contributions are pending or have been received. All columns should state a total amount. If operating support is requested, provide this information for the organization; if project support is requested, also note when funds are designated for the project requested. If multi-year support is requested, provide information on any multi-year pledges.

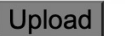

#### Audited Financial Statements

Please provide a copy of your organization's (or fiscal sponsor's) most recent financial statements. (audited, reviewed, or compiled by an independent auditor, whichever is required for your agency) If your organization's budget size does not require an independent audit, please provide us with unaudited financial statements and the organization's most recent Form 990. Choose File No file chosen

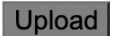

\* IRS Determination Letter

Provide a copy of the IRS tax exemption determination letter confirming 501(c)(3) status.

Choose File No file chosen

Upload

19. Click "Review & Submit" to continue to the next screen or "Save & Finish Later" to come back to the application at a later time.

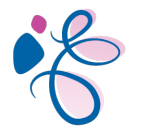

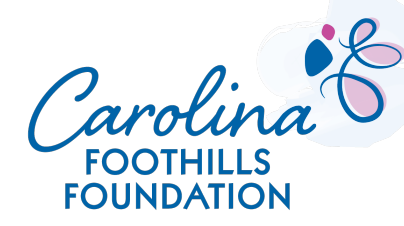

Exit

### Files correctly uploaded will look like this:

| Organization and Contacts                                                                                                    | Request Information                                                                    | Monitoring and Evaluation                                                                        | Attachments                                                | Review My Application                                                                                                    |  |  |  |  |  |
|----------------------------------------------------------------------------------------------------|----------------------------------------------------------------------------------------|--------------------------------------------------------------------------------------------------|------------------------------------------------------------|----------------------------------------------------------------------------------------------------|--|--|--|--|--|
| Attachments                                                                                                    |                                                                                        |                                                                                                  |                                                            |                                                                                                    |  |  |  |  |  |
| * Required before final submission                                                                                                    | ı                                                                                      |                                                                                                  |                                                            | Printer Friendly Version   E-mail Draft                                                                                                    |  |  |  |  |  |
| * Board List<br>Provide name, affiliation, address                                                                                                    | , years on the board, and any a                                                        | additional information.                                                                          |                                                            |                                                                                                    |  |  |  |  |  |
| Remove TEST DOCUME                                                                                                    | NT.docx                                                                                | 1/30/2023                                                                                        | 12 KB                                                      |                                                                                                    |  |  |  |  |  |
| <ul> <li>Organization Budget<br/>Include an organizational budget<br/>for each year for which multi-yea</li> <li>Remove TEST DOCUME</li> </ul>                     | with revenue and expenses for<br>r support is requested. If you a<br>NT VER 1.docx     | the year for which you are requesting<br>re using a fiscal sponsor, that organiza<br>1/30/2023   | funding. Provide a cur<br>tion's budget should bu<br>12 KB | rrent and proposed grant year budget (if different), and budget projections<br>e used for this section.                                             |  |  |  |  |  |
| <ul> <li>Project Budget         If the requested funds are to be a including revenue and expenses. projections.     </li> <li>Remove <u>TEST DOCUME</u></li> </ul> | used for anything other than th<br>If this is an existing project, su<br>NT VER 2.docx | e general operating expenses of the org<br>ibmit a project budget for the year prio<br>1/30/2023 | ganization, include a d<br>r to the requested bud<br>12 KB | letailed, line-item total project budget for the year funds are requested,<br>dget. Multiple year requests must include corresponding years' budget |  |  |  |  |  |

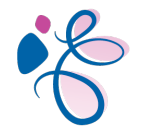

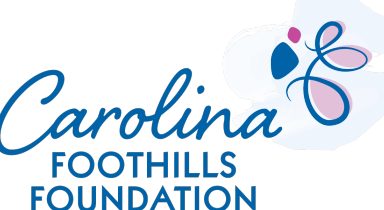

## 20. The application software will show you all your responses to review. Once you are satisfied with your entries, click "Submit" to submit your grant application.

| Organization and Contacts Request Information                                                           | on Monitoring and Eva                                | aluation Attachments Review My Ap                                                          | oplica | tion                                                                                                    |                                                       |                                                               |                                                                                                    |
|----------------------------------------------------------------------------------------------------|------------------------------------------------------|--------------------------------------------------------------------------------------------|--------|----------------------------------------------------------------------------------------------------|-------------------------------------------------------|---------------------------------------------------------------|----------------------------------------------------------------------------------------------------|
| You can review the information you've provid click Submit to forward your application for c             | led so far and make nec<br>onsideration. If you're r | essary modifications here. If you're satisf<br>not ready to submit your application yet, o | fied w | vith the contents of the application,<br>Save & Finish Later.                                                                                   |                                                       |                                                               |                                                                                                    |
|                                                                                                    | Organiza                                             | ation and Contacts                                                                         |        |                                                                                                    |                                                       |                                                               |                                                                                                    |
| * Required before final submission                                                                      |                                                      |                                                                                            | Pr ,   | Other Funding Sources     Provide a list of foundation, corporate, and/or gove     the contributions are pending or have been receive           | mment support secured f                               | or the year funds are reques<br>e a total amount. If operatin | ted and the prior year. Please state the source, dollar amount, grant time period, and whether                                                                   |
| Organization Information                                                                                |                                                      |                                                                                            |        | requested, also note when funds are designated for                                                                                              | the project requested. If                             | multi-year support is reque                                   | sted, provide information on any multi-year pledges.                                                                                                    |
| Organization Name                                                                                       |                                                      |                                                                                            |        | Remove TEST DOCUMENT VER 3.dc                                                                                                    | <u>cx</u>                                             | 1/30/2023                                                     | 12 КВ                                                                                                    |
| My lest Nonprofit                                                                                       |                                                      |                                                                                            |        |                                                                                                    |                                                       |                                                               |                                                                                                    |
| Legal Name<br>If different from above                                                                   |                                                      |                                                                                            |        | Audited Financial Statements                                                                                                    |                                                       |                                                               |                                                                                                    |
| <ul> <li>Tax ID / EIN</li> <li>Enter your organization's federal tax identification number p</li> </ul> | provided by the IRS, if appropria                    | ite. If using a fiscal sponsor, enter that organization's t                                | tax    | Please provide a copy of your organization's (or fiss<br>your organization's budget size does not require an<br>Remove TEST DOCLIMENT VEP, 4 do | al sponsor's) most recent<br>independent audit, pleas | financial statements. (audit<br>e provide us with unaudited   | ed, reviewed, or compiled by an independent auditor, whichever is required for your agency) If financial statements and the organization's most recent Form 990. |
| 88-3496015                                                                                              |                                                      |                                                                                            |        |                                                                                                    |                                                       | 1/30/2023                                                     |                                                                                                    |
| * Address                                                                                               |                                                      |                                                                                            |        |                                                                                                    |                                                       |                                                               |                                                                                                    |
| PO Box 123                                                                                              |                                                      |                                                                                            |        | IRS Determination Letter<br>Provide a copy of the IRS tax exemption determina                                                                   | ion letter confirming 501                             | (c)(3) status.                                                |                                                                                                    |
| * City                                                                                                  | * State                                              | * Postal Code                                                                              |        | Remove TEST DOCUMENT VER 5 do                                                                                                    | CX.                                                   | 1/30/2023                                                     | 12 KB                                                                                                    |
| Forest City                                                                                             | NC ~                                                 | 28043                                                                                      |        |                                                                                                    |                                                       | 1, 50, 2025                                                   |                                                                                                    |
|                                                                                                    |                                                      |                                                                                            |        |                                                                                                    |                                                       |                                                               |                                                                                                    |

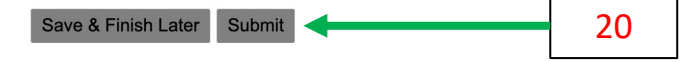

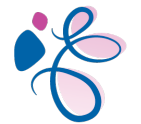

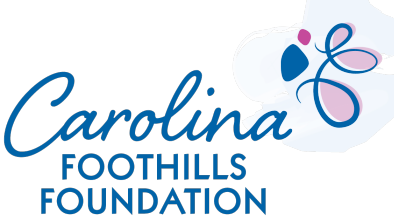

21. Once you click "Submit," the system will give you a confirmation screen saying: "Thank You! Your application has been submitted."

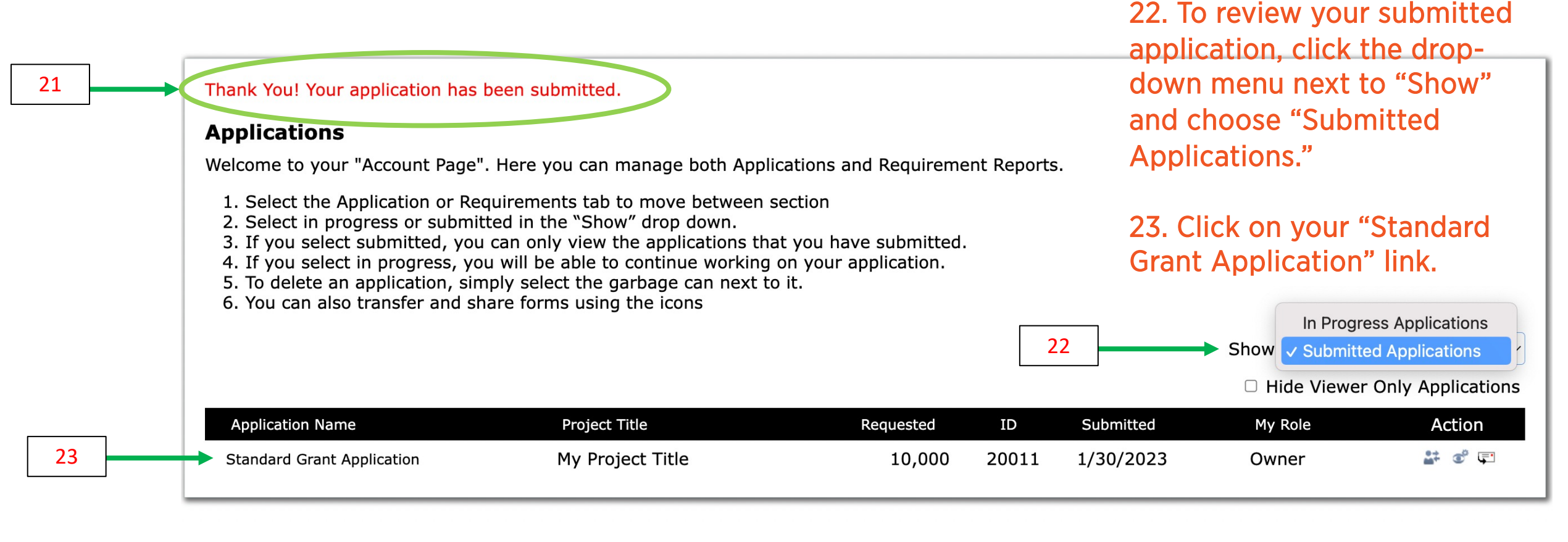

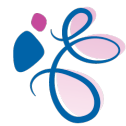

24

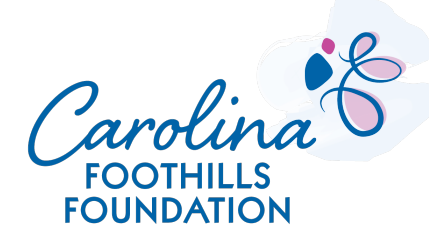

24. You will also receive a confirmation email to the account you used to apply for the grant and it will include a copy of your grant application.

Your Application Submission

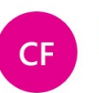

Carolina Foothills Foundation <mail@grantapplication.com> To: Michelle Yelton

Thank you for your submission. Your application has been submitted successfully, and the tracking number is 20011. You will be receiving more information on the status of your application shortly. For your records, here is a copy of the contents of your application.

**Standard Grant Application** 

Thank You! Your application has been submitted.

#### **Organization and Contacts**

Organization Information
Organization Name
My Test Nonprofit
Legal Name
If different from above

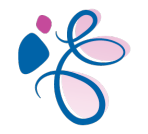

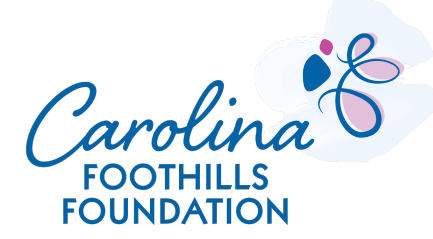

# Thank you! Q&A

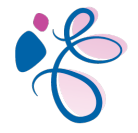